## 1) Vaya a la plataforma de e-learning de SPI Online : https://elearning.spi-online.org/es

2) En la parte superior derecha, haga clic en "Sign Up" para crear su cuenta.

| SPI Online                                                                                                    | HOME FR ES COURSE CATALOG SIGNUP LOGIN +3    |
|----------------------------------------------------------------------------------------------------|----------------------------------------------|
| Welcome to SPI Online e-learning platform!                                                                                                    |                                              |
| Looking to get familiar with the Universal Standards for Social and Environmental Po<br>Want to build your assessment skills?<br>Whether you're a novice or an expert, <b>you'll find here the training adapted to you</b> | erformance Management and client protection? |

## 3) Completa el formulario:

| Looking to get familiar with the Ur<br>Want to build your assessment ski |               | Sign up                      | × gem  | ent and client protection? |
|--------------------------------------------------------------------------|---------------|------------------------------|--------|----------------------------|
| Whether you're a novice or an exp                                        | FIRST NAME    | NOMBRE                       |        |                            |
|                                                                          | e.g. John     |                              |        |                            |
|                                                                          | LAST NAME     | APELLIDO                     | - 88   |                            |
|                                                                          | e.g. Doe      |                              | - 88   |                            |
|                                                                          | EMAIL ADDRES  | ss DIRECCION DE CORREO ELECT | RONICO |                            |
|                                                                          | e.g. jdoe@exa | mple.com                     |        |                            |
| #1 GET ST/                                                               | USERNAME      | NOMBRE DEL USUARIO           | ALIF   | hing                       |
| For loopport w                                                           | e.g. jdoe     |                              | , outo | at to                      |
| to know our d                                                            |               | CONTRACEÑIA                  | d au   | ditors                     |

Marque la casilla "I'm not a robot" (CATCHA) y luego haga clic en "Create account".

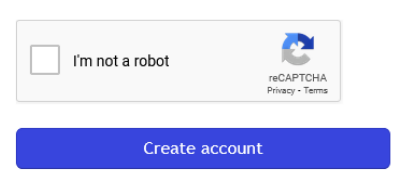

4) Una vez conectado, haga clic en "Learner" y luego "My info".

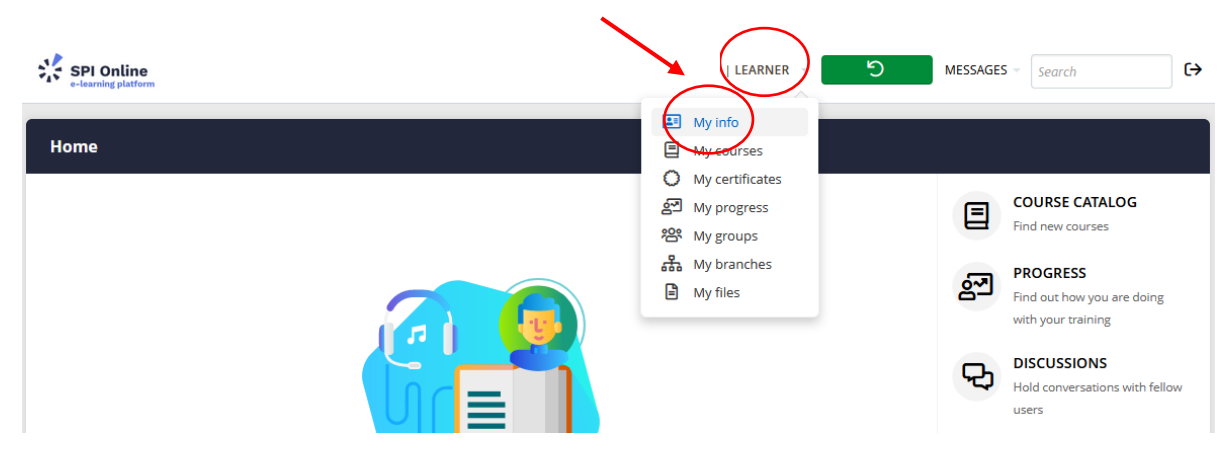

5) Una vez en su perfil, elija « Español » en Language :

| First name    |                                        |                    |
|---------------|----------------------------------------|--------------------|
| Last name     |                                        | 32                 |
| Email address |                                        | Upload profile pic |
| Username      |                                        |                    |
| Password      | Blank to leave unchanged               |                    |
| Bio           | Short description up to 80/ characters | li.                |
| Time zone     | (GMT +02:00) Paris, Vilnius, 🔻         |                    |
| Language      | Español (Spanish)                      |                    |
|               | Exclude from emails (1)                |                    |

1

Su plataforma aparecerá ahora en español.

6) Haga clic en Inicio para volver a la página de inicio, luego en Obtener tu primer curso:

| Inicio                                                                               |   |                                                             |
|--------------------------------------------------------------------------------------|---|-------------------------------------------------------------|
|                                                                                      |   | CATÁLOGO DE CURSOS<br>Buscar cursos nuevos                  |
|                                                                                      | 2 | <b>PROGRESO</b><br>Ve el progreso de tu<br>formación        |
|                                                                                      | Ð | DEBATES<br>Tener conversaciones con<br>otros usuarios       |
|                                                                                      |   | <b>CALENDARIO</b><br>Ver los eventos actuales y<br>próximos |
| Parece que aún no tienes cursos.<br>Encontrar y añadir cursos del Catálogo de cursos |   |                                                             |
| Obtener tu primer curso                                                              |   |                                                             |
|                                                                                      |   |                                                             |

Esto lo dirige al catálogo de cursos.

7) Marque el filtro "Cursos en español" para mostrar los cursos disponibles en este idioma.

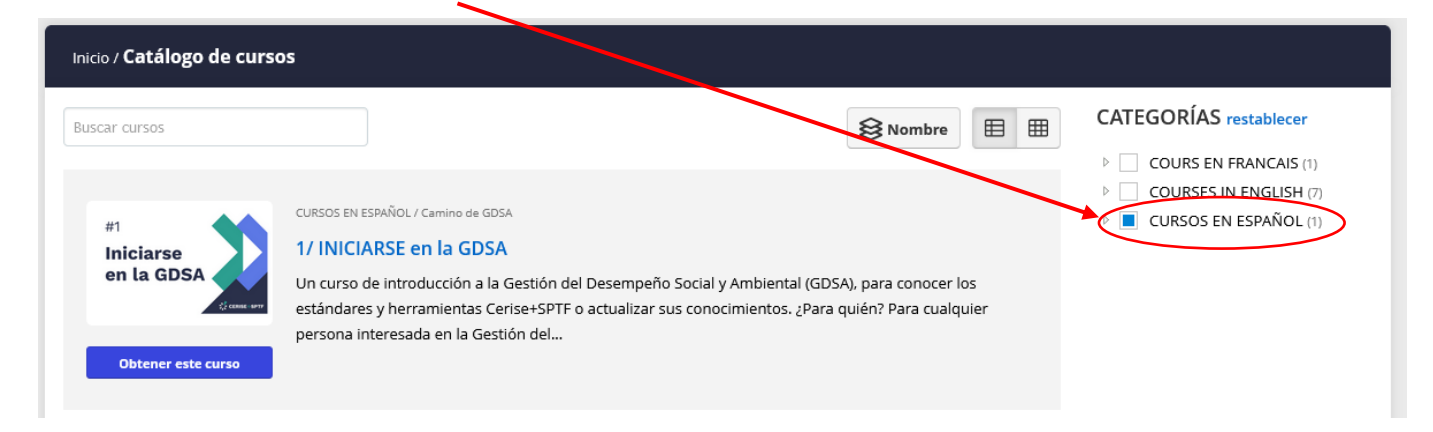

8) Luego haga clic en el curso que le interesa para leer su descripción completa.

| Inicio / Catálogo de cursos                                                                                                    |                                                                                                    |                                                                                              |
|----------------------------------------------------------------------------------------------------|----------------------------------------------------------------------------------------------------|----------------------------------------------------------------------------------------------|
| #1<br>Iniciarse<br>en la GDSA<br>Erement<br>Erement<br>Eremen | ANOL / Camino de GDSA<br>ANOL / Camino de GDSA<br>ASE en la GDSA<br>Introduccion a la Gestión del Desempeño Social y Ambiental (GDSA), para conocer los<br>r herramientas Cerise+SPTF o actualizar sus conocimientos. ¿Para quién? Para cualquier | CATEGORÍAS restablecer  COURS EN FRANCAIS (1)  COURSES IN ENGLISH (7)  CURSOS EN ESPAÑOL (1) |
| persona inte<br>Obtener este curso                                                                                                    | resada en la Gestión del                                                                                                    |                                                                                              |

9) Haga clic en el botón Obtener este curso.

| Inicio / Catálogo de cursos / <b>1/ INICIARSE / an I</b> a | a GDSA                                                                                                    |
|------------------------------------------------------------|----------------------------------------------------------------------------------------------------|
| #1                                                         | CURSOS EN ESPAÑOL $\rightarrow$ Camino de GDSA 1/ INICIARSE en la GDSA                                                                                                    |
| Iniciarse<br>en la GDSA                                    | Un curso de introducción a la Gestión del Desempeño Social y Ambiental (GDSA), para conocer los estándares y<br>herramientas Cerise+SPTF o actualizar sus conocimientos.                                                                                                    |
| Obtener este curso                                         | ¿Para quién?<br>Para cualquier persona interesada en la Gestión del Desempeño Social y Ambiental: instituciones financieras,<br>inversionistas, proveedores de AT, ONG, donantes, redes, bancos centrales, consultores, estudiantes, profesores,<br>investigadores, etc.; cualquiera que sea su conocimiento o experiencia en GDSA. |

10) Luego haga clic en Empezar o reanudar curso para acceder al contenido del curso.

 

 #1
 CURSOS EN ESPAÑOL → Camino de GDSA

 Iniciarse en la GDSA
 // INICIARSE en la GDSA

 Un curso de introducción a la Gestión del Desempeño Social y Ambiental (GDSA), para conocer los estándares y herramientas Cerise+SPTF o actualizar sus conocimientos.

 ¿Para quién?

 Para cualquier persona interesada en la Gestión del Desempeño Social y Ambiental: instituciones financieras, inversionistas, proveedores de AT, ONG, donantes, redes, bancos centrales, consultores, estudiantes, profesores, investigadores, etc.; cualquiera que sea su conocimiento o experiencia en GDSA.

11) ¡Y vea nuestro tutorial sobre cómo navegar por la plataforma y los cursos!